事前準備として以下の2点が必要です。

- 1. 初期セットアップするデバイスのフィーチャーキー(ライセンスキー)取得
- 2. 必要なソフトウェア WSM と Fireware のダウンロードおよびインストール

WatchGuard(US)のサイトから鍵マークをクリックしてログインすると、Partner Portal に移動します。

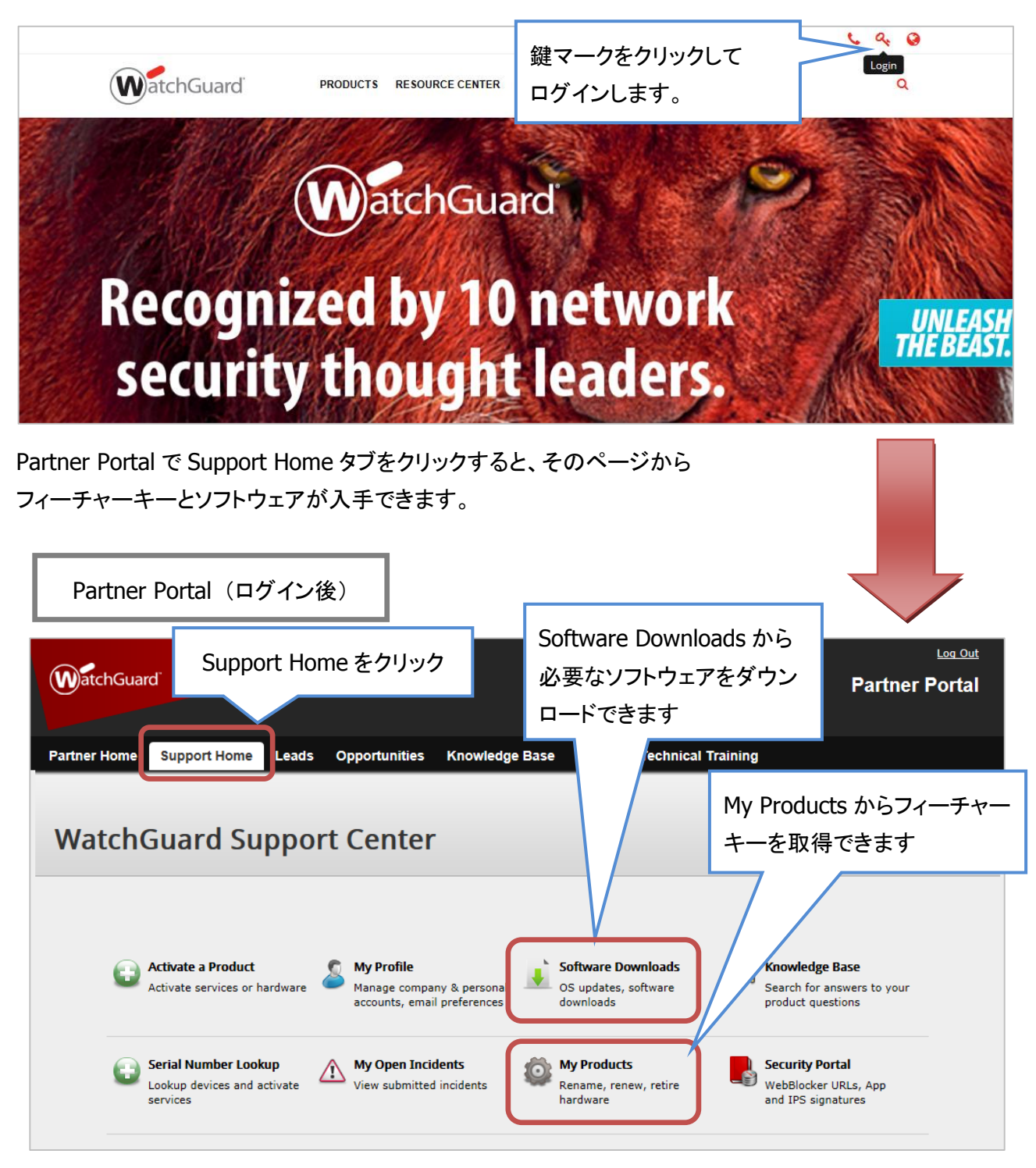

## フィーチャーキーの取得

Support Home の My Products をクリックすると検索フォームとデバイス一覧が表示されます。

デバイスが複数あれば、シリアル番号を元に検索します。該当機器が一覧に表示されたら、そのリンクをク リックします。

|                      | My Products                              |                  |                         | シリアル<br>し、検索 | 番号を入力<br>します |   |
|----------------------|------------------------------------------|------------------|-------------------------|--------------|--------------|---|
|                      | Search your activate<br>80B302725-177D   | d products       | Search Reset            |              |              | • |
|                      | WatchGuard® Syste                        | m Manager Softwa | <u>re Licenses</u>      |              |              |   |
|                      | Click on the column header name to sort. |                  |                         |              |              |   |
|                      | Serial Number                            | Friendly Name    | LiveSecurity Expiration | Model        |              |   |
|                      | 80B302725-177D                           |                  | 09 Feb 2015             | XTM 530      |              |   |
| 該当機器のリンクを<br>クリックします | 7                                        |                  |                         |              |              |   |

デバイス情報が表示されますので、Get your feature key リンクをクリックします。

| RapidDeploy                                                           |                                                       | Help 👔 Help (                            |
|-----------------------------------------------------------------------|-------------------------------------------------------|------------------------------------------|
| Use RapidDeploy to set up automatic<br>RapidDeploy is not configured. | configuration for your device.<br>Set up RapidDeploy  | JPN Inventory                            |
| Services & Upgrades                                                   |                                                       |                                          |
| Fireware® XTM Pro                                                     | Activated                                             | Get your feature key                     |
| Application Control                                                   | Active (Expiration date: 24 Jan 2018)<br>Renew        | Rename this device<br>Retire this device |
| Gateway AntiVirus                                                     | Active (Expiration date: 24 Jan 2018)<br><u>Renew</u> | Device Information                       |
| Intrusion Prevention Service                                          | Active (Expiration date: 24 Jan 2018)<br><u>Renew</u> | Model                                    |
| Reputation Enabled Defense                                            | Active (Expiration date: 24 Jan 2018)<br><u>Renew</u> | Firebox M400                             |
| spamBlocker                                                           | Active (Expiration date: 24 Jan 2018)<br>Renew        | 80DA028F1-0507                           |
| WebBlocker                                                            | Active (Expiration date: 24 Jan 2018)<br><u>Renew</u> | Manufactured with<br>Fireware XTM 11.9.2 |
| Data Loss Prevention                                                  | Expired (Expiration date: 24 Feb 2015)                |                                          |

フィーチャーキーが表示されます。

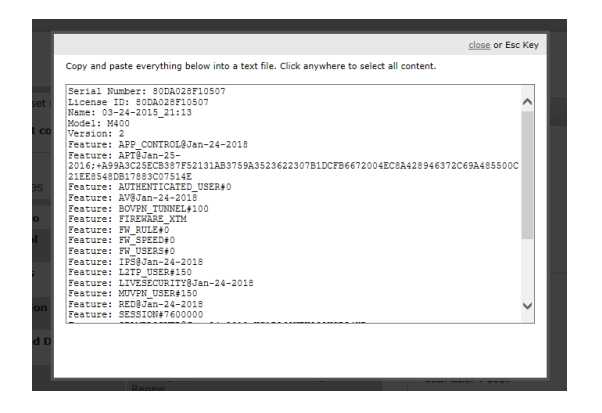

これをコピーして、テキストファイルなどで保存しておきます。

## ソフトウェアの取得とインストール

必要なソフトウェアもインストールしておきましょう。次の2つが必要です。

- WSM (WatchGuard System Manager): 管理ツール
- Fireware : ファームウェア。機器のシリーズに対応したものを選択してください

## WSM

WSM は Quick Setup Wizard を使う際に必要です。

Web Setup Wizard を使う場合、WSM は必要ありませんが、Web UI には WSM と比較して若干の制限事 項がありますので、すぐに使わないとしても、管理者の方は WSM をあらかじめインストールしておくことを おすすめします。

## Fireware

Fireware は Quick Setup Wizard を実行する際に、また最新バージョンにアップグレードする際に必須となります。

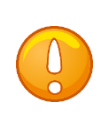

Fireware を事前にインストールしておかないと、Quick Setup Wizard を正常に 完了できません。また Web UI からもファームウェアのアップグレードができま せん。 Support Home の Software Downloadsをクリックすると、以下の画面になります。

右ペインの Quick Links に最新バージョンの WSM をダウンロードできるリンクがあります。

Firebox and XTM Devices をクリックすれば、シリーズ名が表示されますので、機器に合ったファームウェ アをダウンロードできます。

| Software Downloads                                                                                                    |                                                                                                    |     |
|----------------------------------------------------------------------------------------------------|----------------------------------------------------------------------------------------------------|-----|
| Looking for the latest OS and management software? Choose your WatchGuard<br>device to see all its available downloads.<br>Show downloads for:<br>Select a device<br>Or type the first four digits of the sourcesをクリック<br>Or, choose your device chamily model: | Welcome!<br>Latest Software Releases:<br>- Fireware v11.9.5<br>- XCS v10.0 Update 2<br>- XCS v10.0 NTP Hotfix<br>Quick Links<br>WSM v11.9.5<br>Download the latest release of<br>WatchGuard System Manager.<br>Dimension v1.3 Update 2<br>Find the latest installation and upgrade<br>files for WatchGuard Dimension.<br>WSM & Fireware v11.10 Beta<br>Help us make the next release the best<br>tweel Bete 2 is enseleble or of 10 March<br>#Gのシリーズに合ったファー<br>ンエアをダウンロードします | きます |

ソフトウェアがダウンロードできたら、WSM のインストールを行います。 インストーラーはすべてデフォルトで進めます。

次に Fireware もインストールします。こちらのインストールウィザードもすべてデフォルトで進めてください。

以上で準備は完了です。